# MANUAL DE USO

## NUEVA PLATAFORMA PARA **ARTISTAS VISUALES DE AGADU**

WWW.AGADUARTISTASVISUALES.ORG

Inicio

Contacto

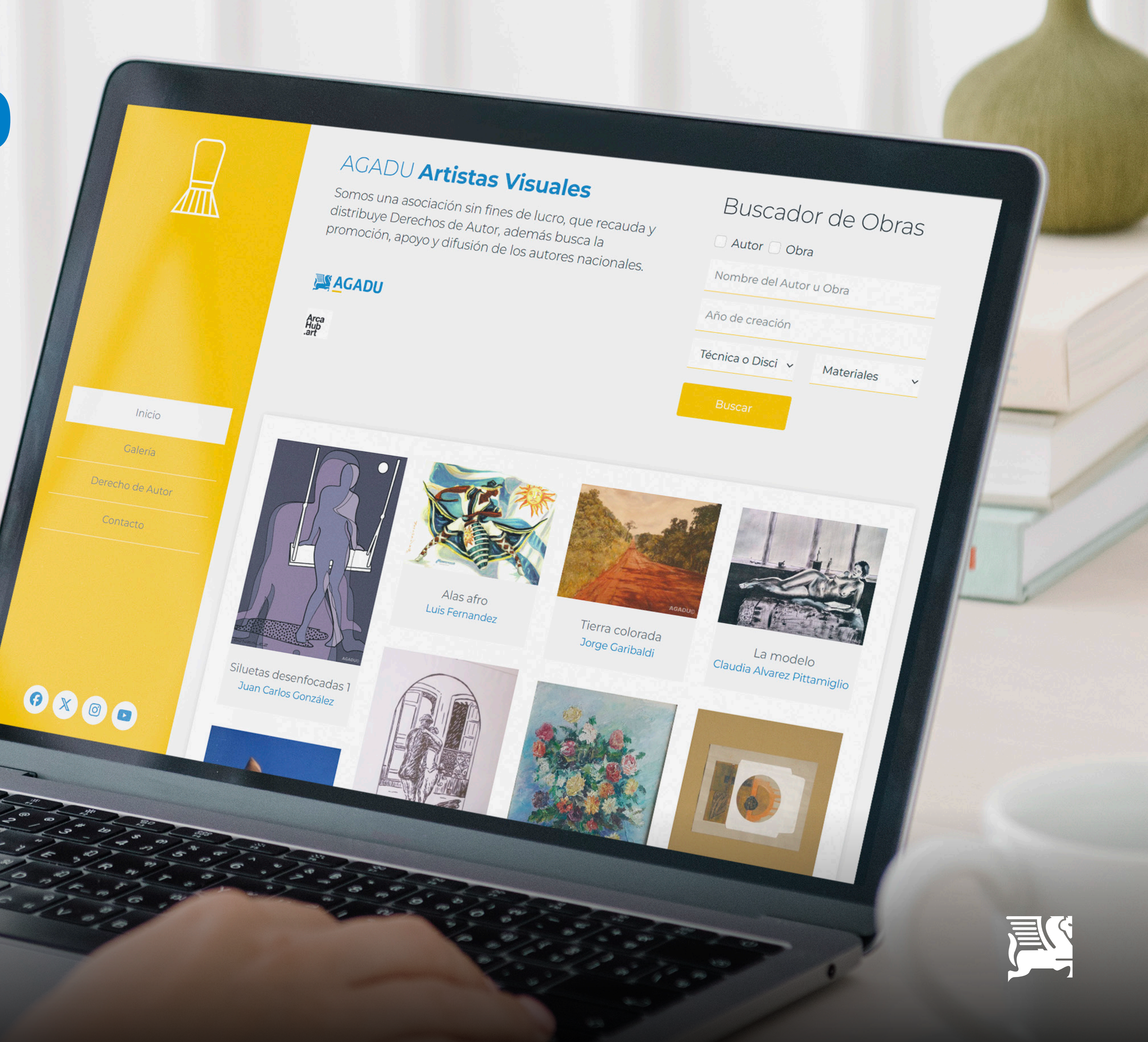

## ACCESO A LA PLATAFORMA

Los usuarios ingresan a la plataforma de la misma forma que ya lo hacen habitualmente en www.agadu.org

Si el usuario ingresado corresponde a un artista visual, en el menú lateral izquierdo aparecerán nuevas opciones específicas para la gestión de su perfil y obras.

**Importante:** Si aún no cuentas con un usuario para acceder a la web de AGADU, debes solicitarlo enviando un correo a **sistemas@agadu.org** para poder comenzar a gestionar tu perfil y tus obras.

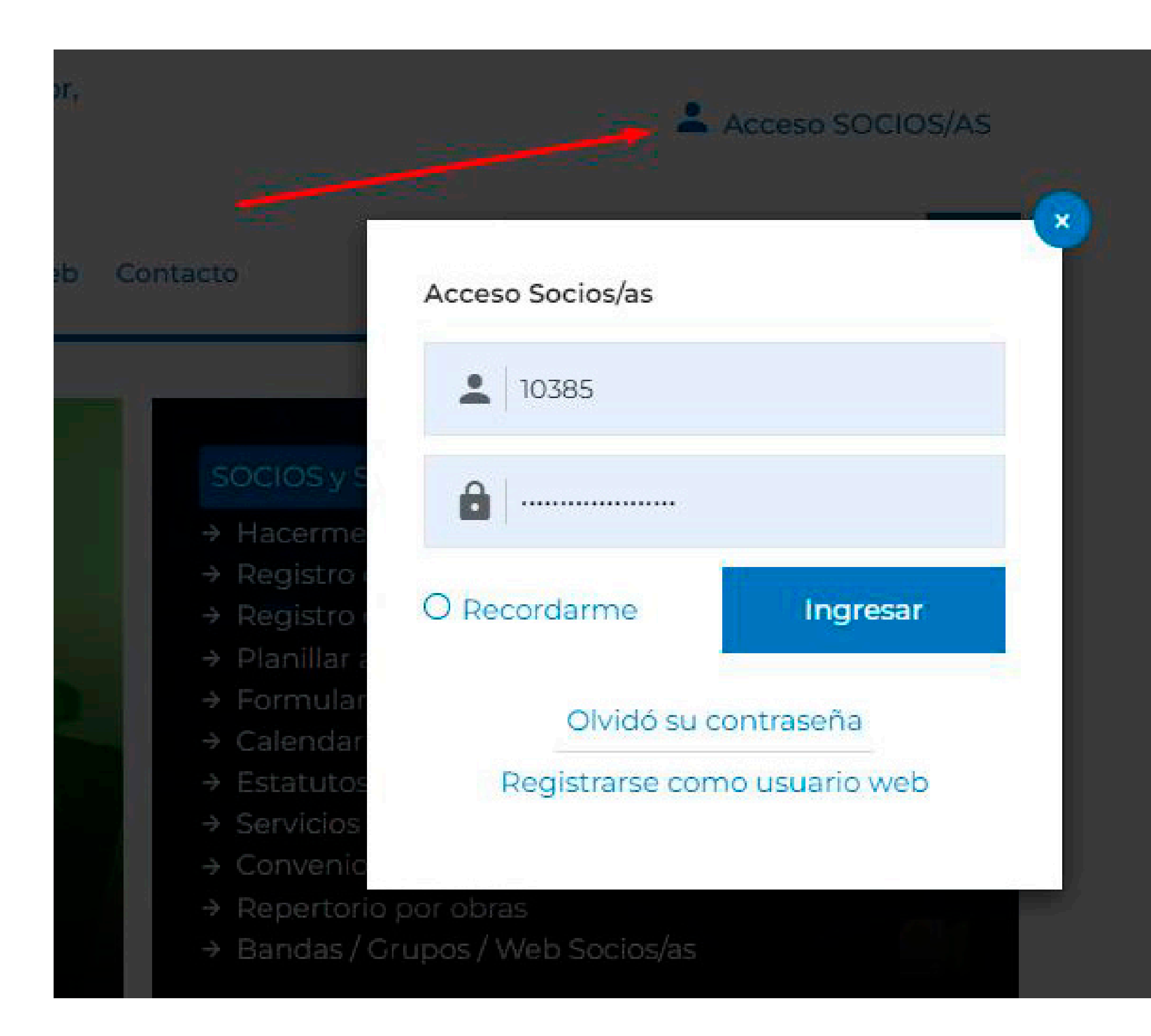

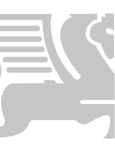

## DATOS PERSONALES

En esta sección, los artistas pueden modificar su información personal.

Para ello:

- 1) Modificar o agregar la información deseada.
- 2) Presionar el botón "Solicitar cambios" para guardar la actualización.

| Datos Personales               |                                 |
|--------------------------------|---------------------------------|
| Cuenta Corriente Persona       | а                               |
| Detalle de liquidaciones       |                                 |
| Mis Obras (Buscador)           |                                 |
| Registro Pequeño Derech        | 10 Nuevo                        |
| (Obras Musicales)              |                                 |
| Registro Gran Derecho          | Nuevo                           |
| (Texto, Guión de Teatro, Tradu | icción, Versión, Adaptación,    |
| Coreografia, Musica o letra or | iginal de canciones para teatro |
| Registro Audiovisial y Ob      | ras Plásticas Nuevo             |
| Planillas de Actuación         |                                 |
| Con Detalle de Obras           |                                 |
| Con Nro. de Declaracio         | ón Jurada                       |
| Historial de Planillas de A    | ctuación (Presentadas)          |
| Con Detalle de Obras           |                                 |
| Con Nro. de Declaracio         | ón Jurada                       |
| Novedades para Socios          |                                 |
| Artistas Visuales              |                                 |
| Datos Parsonalas               |                                 |
| Obsec                          |                                 |
| Obras                          |                                 |

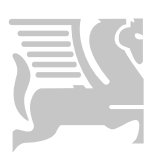

## IMPORTANTE

## DATOS NECESARIOS PARA CARGAR EN EL PERFIL ARTISTA

- Nombre y apellido
- Fecha de nacimiento (XX/XX/XXX)
- Nacionalidad
- Curriculum con texto breve (en PDF o Word / no más de 300 palabras)
- Foto de perfil (tipo carnet de 300 DPI)
- Link a página web (en caso de tener)

| Nombre del Socio    | Gustavo                                                                                                    |
|---------------------|----------------------------------------------------------------------------------------------------|
| Apellido del Socio  | Fernández                                                                                                    |
| Nacionalidad        | Uruguayo                                                                                                    |
| Fecha de Nacimiento | 20/09/1958                                                                                                    |
| Imagen (Foto)       | Seleccionar archivo Sin archivos seleccionados                                                                                                    |
| Imagen Actual:      |                                                                                                    |
| Texto C.V.          | <ul> <li>Nace en Montevideo el 20 de setiembre de 1958, en donde vive y trabaja actualmente.<br/>ACTIVIDAD en las ARTES PLASTICAS<br/>CURSOS Y TÉCNICAS</li> <li>2010-hasta la actualidad-estudios de torno alfarero con Javier Wijnants.</li> <li>1990-grabado en carborondum con David Finkbeiner, Museo Nac.de Artes Visuales del<br/>Parque Rodó.</li> <li>1987-taller de titeres y manipulación "El actor y el objeto animado" con Gustavo Tato<br/>Martínez.<br/>Litografia con Álvaro Cármenes en el Club de Grabado de Montevideo.</li> <li>1986-grabado en metal con David Finkbeiner en el Museo Nacional de Artes Visuales del<br/>Parque Rodó.</li> <li>Taller papel hecho a mano con Laurence Barker, Museo Nac. de Artes Visuales del<br/>Parque Rodó.</li> <li>1980-pintura y técnicas mixtas con Clever Lara y Carlos Caffera.</li> </ul> |
| Link Web            | http://gustavofernandezarte.blogspot.com/                                                                                                    |
| Resumen Biografia   | Resumen Biograffa                                                                                                    |
| Exposiciones        | Exposiciones                                                                                                    |
|                     |                                                                                                    |
| Г                   |                                                                                                    |

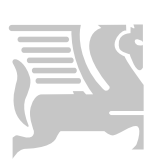

# IMAGEN DE PERFIL

Se recomienda subir imágenes en formato **.png** para mantener la transparencia y mejorar la visualización en la página.

También se aceptan imágenes en formato .jpeg.

Para eliminar la imagen, presionar "Eliminar" y luego "Guardar cambios".

| Nombre del Socio    | Gustavo                                                                                                    |
|---------------------|----------------------------------------------------------------------------------------------------|
| Apellido del Socio  | Fernández                                                                                                    |
| Nacionalidad        | Uruguayo                                                                                                    |
| Fecha de Nacimiento | 20/09/1958                                                                                                    |
| Imagen (Foto)       | Seleccionar archivo Sin archivos seleccionados                                                                                                    |
| Imagen Actual:      |                                                                                                    |
| Texto C.V.          | <ul> <li>Nace en Montevideo el 20 de setiembre de 1958, en donde vive y trabaja actualmente.<br/>ACTIVIDAD en las ARTES PLASTICAS<br/>CURSOS Y TÉCNICAS</li> <li>2010-hasta la actualidad-estudios de torno alfarero con Javier Wijnants.</li> <li>1990-grabado en carborondum con David Finkbeiner, Museo Nac.de Artes Visuales del<br/>Parque Rodó.</li> <li>1987-taller de titeres y manipulación "El actor y el objeto animado" con Gustavo Tato<br/>Martínez.<br/>Litografia con Álvaro Cármenes en el Club de Grabado de Montevideo.</li> <li>1986-grabado en metal con David Finkbeiner en el Museo Nacional de Artes Visuales del<br/>Parque Rodó.</li> <li>Taller papel hecho a mano con Laurence Barker, Museo Nac. de Artes Visuales del<br/>Parque Rodó.</li> <li>1980-pintura y técnicas mixtas con Clever Lara y Carlos Caffera.</li> </ul> |
| Link Web            | http://gustavofernandezarte.blogspot.com/                                                                                                    |
| Resumen Biografia   | Resumen Biograffa                                                                                                    |
| Exposiciones        | Exposiciones                                                                                                    |
|                     |                                                                                                    |
| Г                   |                                                                                                    |

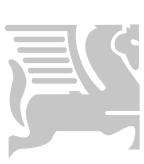

## IMAGEN **DE PERFIL**

## EJEMPLOS DE VISUALIZACIÓN:

## Sin fondo: (ejemplo de imagen con transparencia)

Gustavo Fernández

Uruguayo - 20/09/1958

Técnicas: Mixta, Xilografia Materiales: Medios combinados

http://gustavofernandezarte.blogspot.com/

Exposiciones

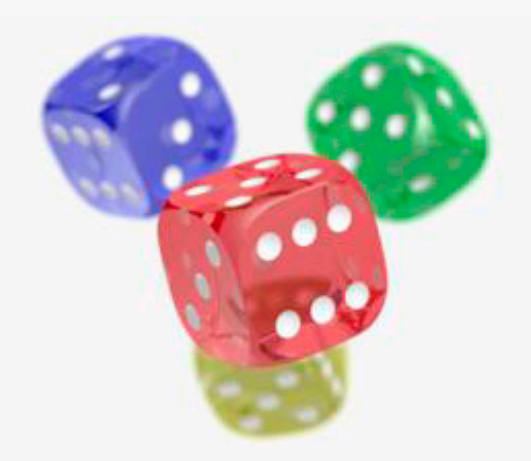

+ de Gustavo Fernández

Nace en Montevideo el 20 de setiembre de 1958, en donde vive y trabaja actualmente. ACTIVIDAD en las ARTES PLÁSTICAS CURSOS Y TÉCNICAS 2010-hasta la actualidad-estudios de torno alfarero con Javier Wijnants.

PLATAFORMA PARA ARTISTAS VISUALES DE AGADU

## Con fondo: (ejemplo de imagen con fondo sólido)

#### Claudia Alvarez Pittamiglio

Uruguaya - 03/05/1979

Técnicas: Mixta, Acrilico, Pastel, Tinta china, Lapiz, Tempera, Medios combinados, Tela Materiales: Medios combinados, Madera, Papel, Lienzo, Tela, Cartón, Acrilico, Tinta

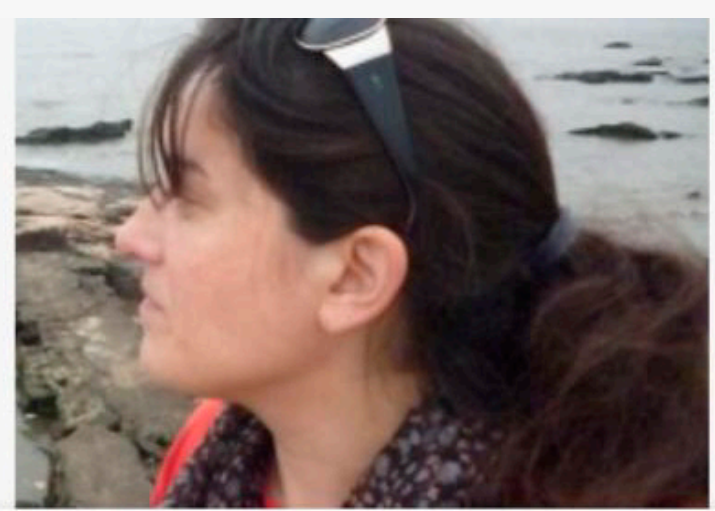

+ de Claudia Alvarez Pittamiglio

Biografia : Nací el 3 de mayo de 1979 en Montevideo. Desde niña dibujo y en la adolescencía empece a pintar. مم متماريدة لمام ممعرية الم مم لمريامات الممت مقاه Dealine augo

Exposiciones

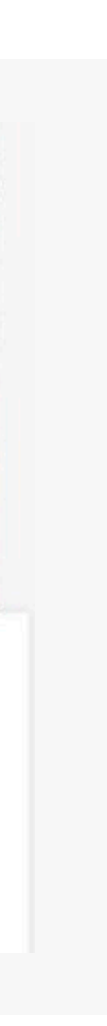

MANUAL DE USO

# GESTIÓN **DE OBRAS**

Al acceder a la sección "Obras", se mostrará un listado de las obras registradas por el artista.

Desde aquí, se pueden realizar tres acciones: Crear, Modificar y Eliminar.

### **Obras - Artistas Visuales**

| Crear  |                          |           |          |
|--------|--------------------------|-----------|----------|
| Imagen | Nombre                   |           |          |
| R      | Ángel en el templo       | Modificar | Eliminar |
|        | Embudo negro             | Modificar | Eliminar |
| CALL P | Desde el principio       | Modificar | Eliminar |
| R      | Ángel en el templo       | Modificar | Eliminar |
|        | Ensamblaje del embudo    | Modificar | Eliminar |
|        | Ensamblaje 2x10          | Modificar | Eliminar |
|        | Ensamblaje de la letra A | Modificar | Eliminar |

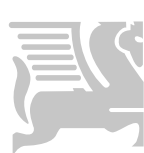

## CREAR **UNA OBRA**

1) Presionar el botón "Crear".

2) Completar todos los datos requeridos de la obra.

3) Agregar imágenes a la galería de la obra utilizando el botón "Agregar".

**4**) Guardar los cambios.

| Nombre                          | Nombre                   |
|---------------------------------|--------------------------|
| Descripción                     |                          |
|                                 |                          |
|                                 |                          |
|                                 |                          |
|                                 |                          |
|                                 |                          |
| Técnica                         | Técnica                  |
| Material                        | Material                 |
| Tamaño                          | Tamaño                   |
| Año                             | 2024                     |
| Colores                         |                          |
| Galería                         |                          |
| Agregar                         |                          |
| Seleccionar archivo Sin archivo | s seleccionados Eliminar |
|                                 | Crear                    |
|                                 |                          |

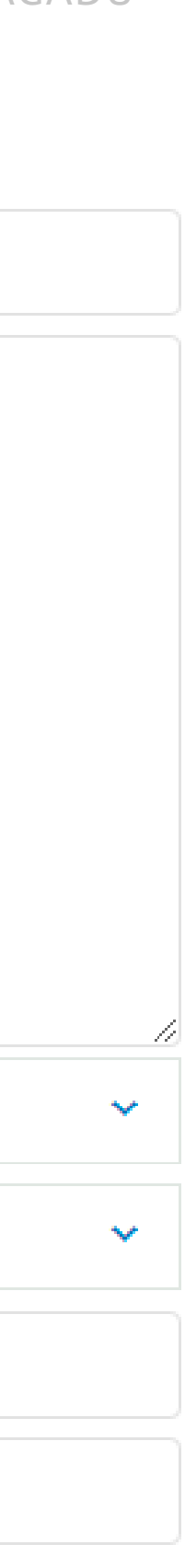

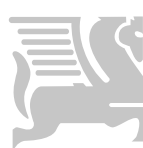

# IMPORTANTE

DATOS NECESARIOS PARA CARGAR UNA OBRA

- Nombre de la obra
- Año de creación
- Técnica utilizada
- Material utilizado
- Resolución mínima de 1000 x 500 px en formato horizontal. Menos de ese tamaño la imagen se distorsiona y no puede ser publicada.
- Las imágenes deben estar en formato .jpg
- Importante: las obras en formato vertical no son aceptadas por la web.

**Nota:** en caso de que la obra no tenga nombre, se publicará como **"Sin título"** 

| Nombre                          | Nombre                   |
|---------------------------------|--------------------------|
| Descripción                     |                          |
|                                 |                          |
|                                 |                          |
|                                 |                          |
|                                 |                          |
|                                 |                          |
| Técnica                         | Técnica                  |
| Material                        | Material                 |
| Tamaño                          | Tamaño                   |
| Año                             | 2024                     |
| Colores                         |                          |
| Galería                         |                          |
| Agregar                         |                          |
| Seleccionar archivo Sin archivo | s seleccionados Eliminar |
|                                 | Crear                    |
|                                 |                          |

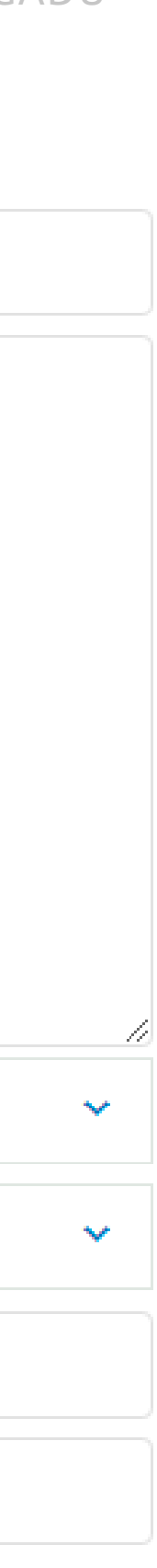

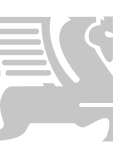

# MODIFICAR UNA OBRA

 Seleccionar la obra a modificar y presionar "Modificar".

2) Editar los datos necesarios.

 3) Se pueden agregar nuevas imágenes a la galería o eliminar imágenes existentes.

**4**) Guardar los cambios.

| Nombre                                                      |                                 |  |
|-------------------------------------------------------------|---------------------------------|--|
|                                                             | Ángel en el templo              |  |
| Descripción                                                 |                                 |  |
|                                                             |                                 |  |
|                                                             |                                 |  |
|                                                             |                                 |  |
|                                                             |                                 |  |
|                                                             |                                 |  |
|                                                             |                                 |  |
|                                                             |                                 |  |
|                                                             |                                 |  |
|                                                             |                                 |  |
| Técnica                                                     | Mixta                           |  |
| Material                                                    | Medios combinados               |  |
|                                                             |                                 |  |
| Tamaño                                                      | 60x25                           |  |
| Año                                                         | 2002                            |  |
| Colores                                                     |                                 |  |
| 0010103                                                     |                                 |  |
| Galería                                                     |                                 |  |
| <b>Galería</b><br>Agregar                                   |                                 |  |
| <b>Galería</b><br>Agregar                                   |                                 |  |
| Galería<br>Agregar<br>Seleccionar archivo Sin a             | archivos seleccionados Eliminar |  |
| Galería<br>Agregar<br>Seleccionar archivo Sin a             | archivos seleccionados Eliminar |  |
| Galería<br>Agregar<br>Seleccionar archivo Sin a<br>Actuales | archivos seleccionados Eliminar |  |
| Galería<br>Agregar<br>Seleccionar archivo Sin a<br>Actuales | archivos seleccionados Eliminar |  |
| Galería<br>Agregar<br>Seleccionar archivo Sin a<br>Actuales | archivos seleccionados Eliminar |  |
| Galería<br>Agregar<br>Seleccionar archivo Sin a<br>Actuales | archivos seleccionados Eliminar |  |
| Calería<br>Agregar<br>Seleccionar archivo Sin a<br>Actuales | archivos seleccionados Eliminar |  |

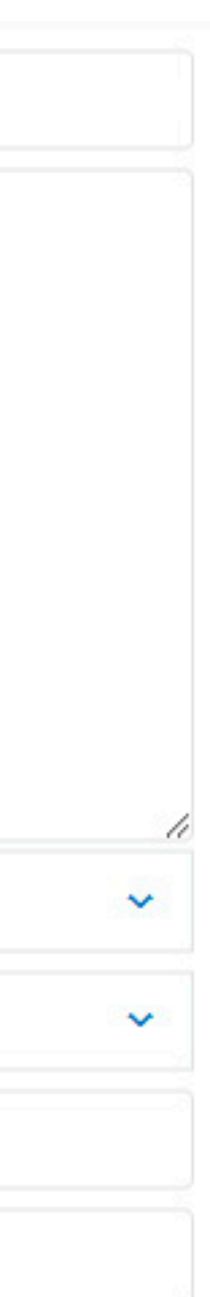

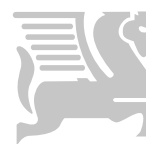

# ELIMINAR UNA OBRA

1) Seleccionar la obra que se desea eliminar.

2) Presionar el botón "Eliminar".

3) Aparecerá un aviso de confirmación mostrando el nombre de la obra.

4) Para confirmar la eliminación, presionar "Aceptar".

Este paso de confirmación evita eliminaciones accidentales.

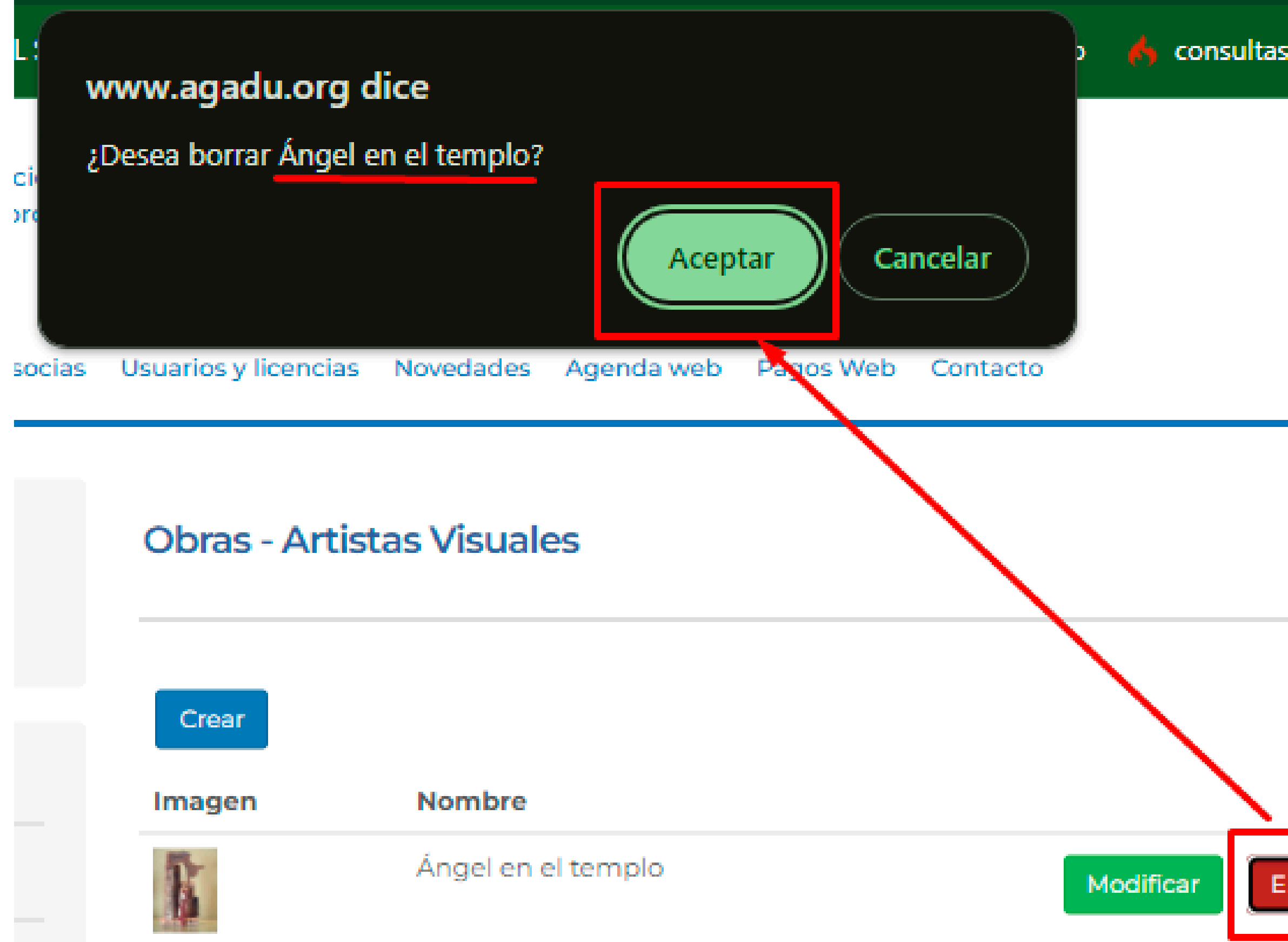

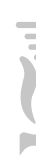

| GADU        |   |
|-------------|---|
| codeigniter |   |
| coucigniter |   |
|             | - |
| Buscar      |   |
|             |   |
|             |   |
| liminar     |   |
| ,           |   |

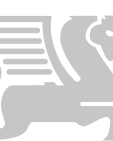

MANUAL DE USO

Si tienes dudas o necesitás más información, no dudes en consultarnos.

## artistasvisuales@agadu.org

## comunicacion@agadu.org

¡Gracias por utilizar la plataforma de Artistas Visuales!

WWW.AGADUARTISTASVISUALES.ORG

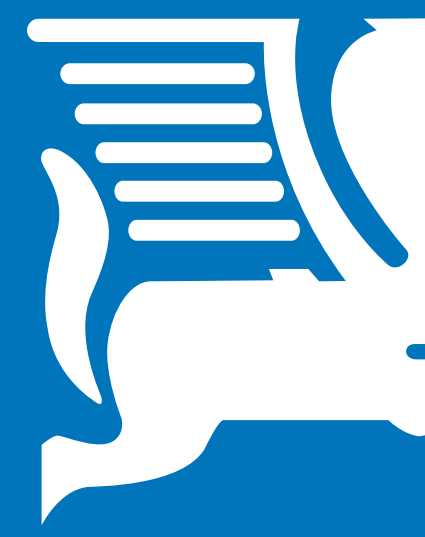

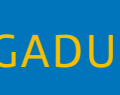